微信视频聊天怎么保?微信视频聊天怎么保存

1、用手机的USB线将手机和电脑连接

2、连接好以后打开桌面上的"我的电脑"

3、打开电脑以后会看到多了两个移动磁盘,一个是手机内存,一个是你手机的内存卡

4、一般微信在安装的时候默认都会安装的手机的内存里,打开你手机内存的磁盘

5、打开以后找到"tencent"这个文件夹,打开这个文件夹

6、打开以后再点击"MicroMsg",打开这个文件夹

7、打开以后看到文件夹名字很长的就是微信聊天记录存放的文件夹,每登陆一个 微信就会产生一个名字很长的文件夹

8、然后就找到你需要的视频聊天记录了

微信怎么解除帐号保?微信怎么解除帐号保护

??方法一:手机可正常接受短信1、如果您在另外一台手机中登录了微信,并且之前开启了帐号保护,则您需要验证手机号,点击图中的"开始验证"即可,在手机中查看验证码并在图中文本框中填写,验证成功后就可以成功登录微信了。2、打开微信客户端,在微信界面底部的 Dock 栏中切换到"设置"界面,如图所示,进入"设置"界面后,在选项列表中选择"我的帐号"选项,此时您的微信帐号保护处于启用状态,点击"帐号保护"进行相关设置。